# 政工继续教育学习平台

# 使用手册

(学员版)

# 目录

| 1. | 政工继    | 续教育学习平台使用前的准备3 |
|----|--------|----------------|
|    | 1.1.   | 系统使用的基本环境3     |
|    | 1.2.   | 使用对象3          |
|    | 1.3.   | 术语与缩写解释3       |
| 2. | 学员的    | 使用说明4          |
|    | 2.1.   | 新学员注册4         |
|    | 2.2.   | 登录5            |
|    | 2.3.   | 确认函5           |
|    | 2.4.   | 查看站内消息5        |
|    | 2.5.   | 资源中心6          |
|    | 2.6.   | 学习课程6          |
|    | 2.6.1. | 学习项的学习7        |
|    | 2.6.2. | 考试9            |
|    | 2.7.   | 查询成绩单11        |
|    | 2.8.   | 打印成绩单11        |
| 3. | 客服答    | 疑13            |

# 1. 政工继续教育学习平台使用前的准备

## 1.1. 系统使用的基本环境

#### 登陆地址: http://xue.jschina.com.cn/

- 电脑(带声卡),分辨率1024\*768及以上
- 互联网连接速度>=512K bps
- 操作系统 Win xp / Win7 / 2003 / 2008 / Win8 及以上
- 浏览器: Internet Explorer 8.0 及以上版本, 推荐 Chrome, IE9+, 360 浏览器
   5.0(兼容模式)以上版本, 不支持 IE6。

## 1.2. 使用对象

本帮助手册的读者包括:使用政工继续教育学习平台的所有人员,主要包括 使用此平台进行学习的学员和系统管理员。

#### 1.3. 术语与缩写解释

| 缩写、术语 | 解释                         |
|-------|----------------------------|
| 学习时间  | 指学员在线浏览网络培训课程课件的时间,最小单位为分钟 |
| 学习项   | 指需要学员完成的学习项目               |

# 2. 学员的使用说明

学员在浏览器中打开政工继续教育学习平台的主页: http://xue.jschina.com.cn/。

| 2 <u>義大讲堂</u><br><sup>IN INDIA CONTA<br/>江苏</sup> | 省干部理论教育学习平台                                                          |
|---------------------------------------------------|----------------------------------------------------------------------|
| 数信答疑 请扫码                                          | 客服工作时间:周一至周五 9:00–17:30                                              |
|                                                   | 系统登录 System Login                                                    |
| 使用手册                                              | 帐号密码登录     动态密码登录       用户名/身份证号:     新用户注册       登录密码: <u>忘记密码?</u> |
|                                                   | 登录                                                                   |

## 2.1. 新学员注册

新用户请点击"新用户注册",在注册页面填写个人信息,即可注册学员账号。(注意:所属机构请按照所在城市或单位进行选择,此项信息提交后不可自行修改,需联系管理员修改。)

若在注册过程中提示"身份证号已经被注册"则表明您已经拥有学员账号, 不可重复注册,若您忘记登录密码可使用"忘记密码"功能,重新设置新的登录 密码,或使用动态密码登录。

## 2.2. 登录

学员输入自己的用户名即身份证号码和登录密码,点击"登录"按钮,即可登录,若忘记登录密码可使用"忘记密码"功能,重新设置新的登录密码,或使用动态密码登录。

### 2.3. 确认函

学员登录后,系统会自动弹出"XXXX 年江苏省政工专业人员网络培训内 容确认函",学员在确认当年的培训课程后,需点击"我知道了"按钮,才能加 入到相应课程中。

|       | 网络培训内容确认函                          |
|-------|------------------------------------|
| 培训对象: | 江苏省企事业单位政工专业人员                     |
| 培训时间: | xxxx年6月1日至9月15日                    |
| 培训课程: | 《党的十八届五中全会精神学习专题》和《"两学一<br>做"学习专题》 |

# 2.4. 查看站内消息

点击首页上的消息按钮,进入消息查看页面,收件箱中会列出学员收到的站 内消息。

| 学习平台LFV5 ♠ 颜 💌 | 消息 ▲ 我的成绩 目 资源中心 修改密码 退出 |         |
|----------------|--------------------------|---------|
| 收件箱 发件箱        | 发消息人: 消息内容: 搜索           | 删除选中的消息 |
| 您还未收到任何消息!     |                          |         |

# 2.5. 资源中心

点击资源中心,可以进入资源中心页面,学员可以查看下载资源中心里的资 源,也可以自己上传资源与其他学员分享。

| 学习平台LFV5 | ♠ 首页 🛛 | 🛚 消息 📃 我的成绩 | ■ 资源中心     | 修改密码 | 退出  |         |     |
|----------|--------|-------------|------------|------|-----|---------|-----|
| 资源中心     |        |             |            |      |     |         |     |
| 我的资源 上传资 | 源      |             |            |      |     |         |     |
| 资源分类:    | 全部 (1) | mp4 (1)     |            |      |     |         |     |
| 标题       | 类型     | 上传人         | 上传时间       |      | 访问数 | 描述      | 操作  |
| 十八大      | mp4    | sa          | 2013-12-30 |      | 7   | 十八大CCTV | ◎童看 |
|          |        |             |            |      |     |         |     |

共有1页1条记录(每页10条),当前第1页。

# 2.6. 学习课程

| 学习平台LFV5  | ♠ 首页 | ⊠ 消息 | 1 我的成绩         | 🔳 资源中心         |       |       |           |       |
|-----------|------|------|----------------|----------------|-------|-------|-----------|-------|
| 你好!njstu  |      |      |                |                |       |       |           |       |
| 我正在学习的课程  |      |      |                |                |       |       | ▲ 彩绕通知    |       |
| 课程全校      |      |      | <sub>撮</sub> 作 |                |       |       | • 暫无系統通知! |       |
| 6水1王-口行卫  |      |      | DELLE          |                | 6 6 1 |       |           | 更多通知▶ |
| 党的十八届三中全会 |      |      | 开始的            | <sup>#</sup> 3 | 」点山   | 北字习课程 |           |       |
|           |      |      |                |                |       |       |           |       |

点击首页课程名称后面的"开始学习"按钮,进入学员相应课程的学习页面,可以开始进行学习,选择左侧的目录树,会看到相应目录下的学习项,点击学习项的查看按钮,开始该学习项的学习,达到该学习项的最少学习时间,即可参加这门课程的考试。

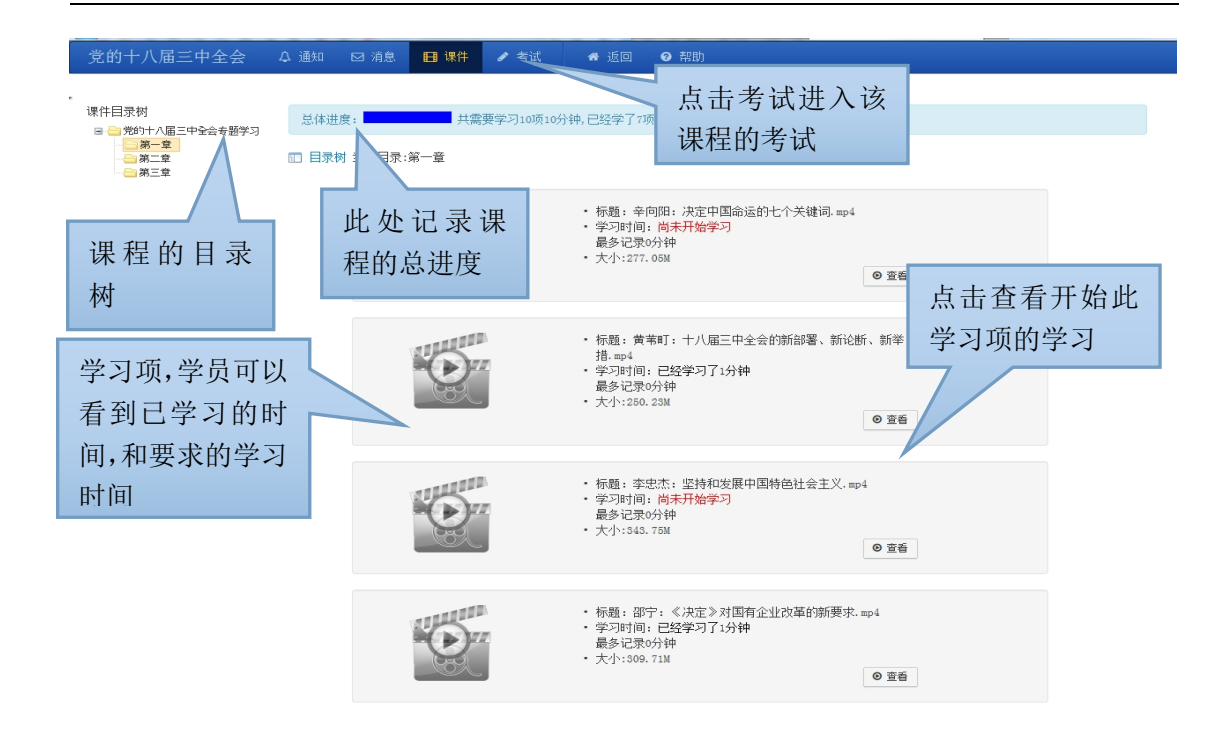

# 2.6.1. 学习项的学习

点击学习项的查看按钮,开始进行此学习项的学习,如果学习项为视频,学 员可以根据自己的网络情况选择视频的品质,默认为普通,如果用户网速较快可 以选择高清视频,如果用户网速较慢可以选择低速,视频播放起来会比较流畅。

● 视频学习项

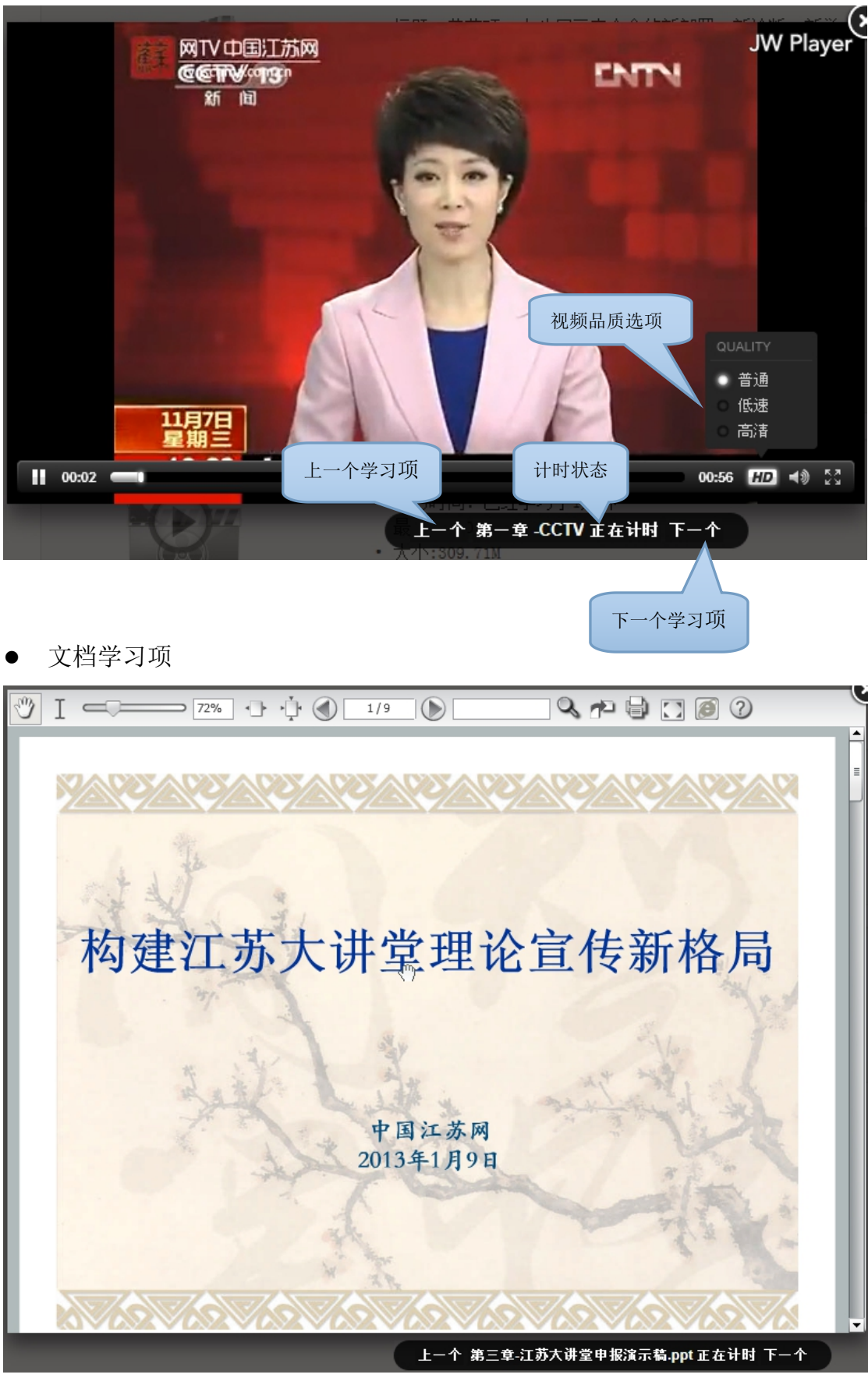

● 音频学习项

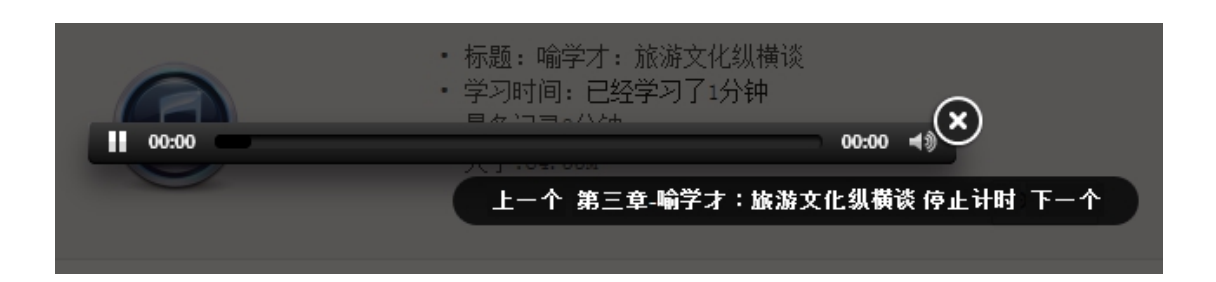

## 2.6.2. 考试

点击考试按钮进入考试列表页面,页面会列出课程在当前时间段内可以参加 的考试。点击进入考试按钮,开始进行考试,回答完题目后点击"结束考试"可 提交试卷。做试卷时也可以点击"保存试卷"按钮保存当前回答的题目,在试卷 要求的提交时间内仍然可以继续回答试卷题目。

| jsdjt  | 众 通知   ■   | 🖩 课件 🥜 考i  | 式 📑 学习进度 | 骨 返回   ♀ 粋 | 助           |                        |                |        |
|--------|------------|------------|----------|------------|-------------|------------------------|----------------|--------|
| 本课程已经学 | 之时间达22分钟   | 1.         |          |            |             |                        |                |        |
| 当前考试   | 历史考试       |            |          |            |             |                        | 考试名称           | Search |
| 考试名称   | 开始时间       | 结束时间       | 是否自动批阅   | 试卷要求学习时长   | 试卷完成进度      | 最新保存日期                 | 批改状态           | 操作     |
| SSS    | 2014-01-01 | 2014-01-31 | 是        | 0 分钟       | 0 分钟 120 分钟 |                        |                | 点击进入考试 |
| 考试测试   | 2013-12-01 | 2014-01-31 | 是        | 0 分钟       | 0 分钟 60 分钟  | 2013-12-30 15:33:28.32 | 已批阅   70.0(合格) | 查看考试   |

共有1页2条记录(每页50条),当前第1页。

```
jsdjt 🗘 通知 🖽 课件 🥒 考试 📰 学习进度 🗰 返回 🕤 帮助
.
sss 📢 返回
通过分数: 60分 满分:100分 考试时长: 120分钟
1、 题型: 单选题 分值: 25
 1951 召开的第一次全国宣传会上划少奇撮出"思想政治工作"概念,强调在执政条件党的思想政治工作必要性提高了,更需加强党的领导、毛泽东在____中,肯定并阐述了这一概念。
 ◎ 选项1: 《党委会的工作方法》
 ◎ 选项2: 《关于正确 处理人们内部矛盾的问题》
 ◎ 选项3: 《中国社会各阶级的分析》
 ◎ 选项4: (论十大关系)
 2、 题型: 单选题 分值: 25
 "思想政治工作" 有两层含义: 一是指思想政治教育的专业化活动, 二是指思想政治____的专业化活动。
  € 选项1: 组织
  € 选项2: 管理
  c 选项3:建设
  c 选项4:运行
 3、 题型: 单选题 分值: 25
 研究思想政治工作学必须研究工作对象和领域,思想政治工作科学不是研究人的一切方面和一切领域而是研究人的某一____和特殊领域,
 ○ 选项1: 基本矛盾
 ○ 选项2: 特殊矛盾
 ○ 选项3: 主要矛盾
 ◎ 选项4: 突出矛盾
 4、 题型: 问答题 分值: 25
```

试论思想政治教育和管理的基本规律的主要内容 我的答案:

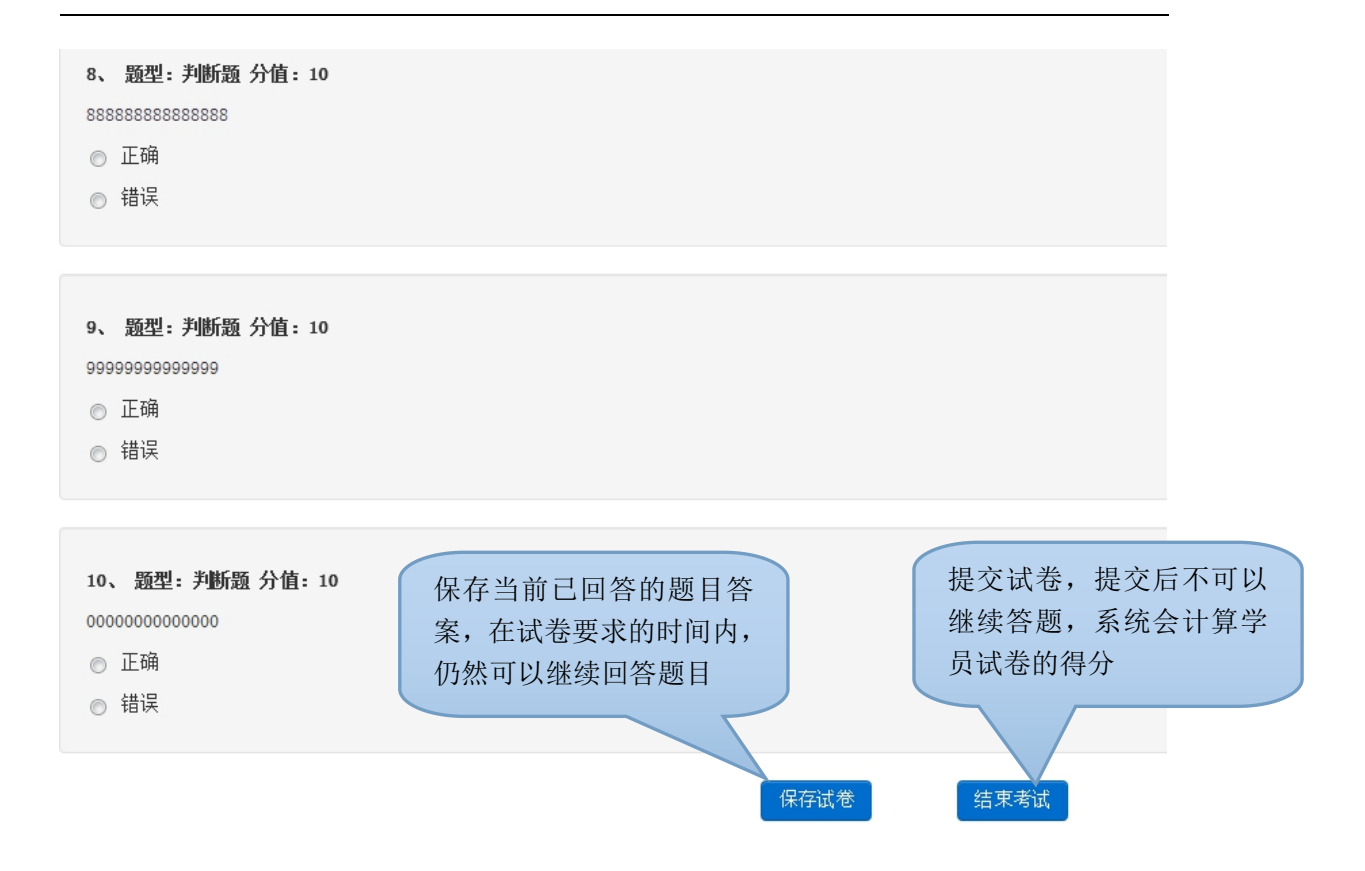

## 2.7. 查询成绩单

点击"我的成绩",系统会打开我的成绩页面,页面会列出学员的基本信息 和学员已完成的课程成绩。

#### 2.8. 打印成绩单

南京、苏州、连云港、淮安、盐城、扬州、镇江、泰州、无锡、南通和省直 系统的学员可自行打印成绩单,在"我的成绩"里面有相应打印按钮;其他地区 和单位的学员打印成绩单需联系属地管理员,平台首页有管理员的联系方式(无 需登录)。

注意:打印时务必勾选打印"背景图形",否则成绩单不能完整打印,打印 出来成绩单的正确样式应有二维码、底纹和盖章。

| 江苏省干部理论教育学习平台             | ♠ 首页       | ⋈ 消息   | 💄 我的成绩 | 🔳 资源中心  | 修改个人信息 | 修改密码 | 退出 |
|---------------------------|------------|--------|--------|---------|--------|------|----|
| 你好!测试用户<br>我正在学习的课程       |            | ,      |        |         |        |      |    |
| 课程名称                      |            |        |        | 操作      |        |      |    |
| 党的十九届四中全会精神学习专题(2020-0    | 6-01到2020- | 09-15) |        | 开始学习    |        |      |    |
| 党史和新中国史学习专题(2020-06-01到20 | 020-09-15) |        |        | 开始学习    |        |      |    |
| 当前考试名称                    |            |        |        | 正在考试的人数 | t      |      |    |
| 《党史和新中国史学习专题》考试           |            |        |        | 14      |        |      |    |
| 《党的十九届四中全会精神学习专题》考试       |            |        |        | 16      |        |      |    |

步骤1

| 学员信息    |               |             |               |           |  |
|---------|---------------|-------------|---------------|-----------|--|
| 姓名:测试月户 | <b>性别</b> : 男 | 电话: 1000000 | ■ 所属机构:省直其他单位 | 工作单位:测试单位 |  |
| 成绩信息 加  | 甲我的成绩单        |             |               |           |  |

步骤 2

| <b>我的成绩单</b><br>可以根据年份查找已合格的课程成 | 结,并日打印自己的成绩 | <b>单: 在 度课 程 老</b> 试 全 部 合 | 格即可打印该在度的成绩 | 青单。 |
|---------------------------------|-------------|----------------------------|-------------|-----|
|                                 |             |                            |             | ×+• |
| 筛选条件                            |             |                            |             |     |
| 选择年份:                           | 年 至         | 年 查找                       | 打印我的成绩单     | 关闭  |

步骤3

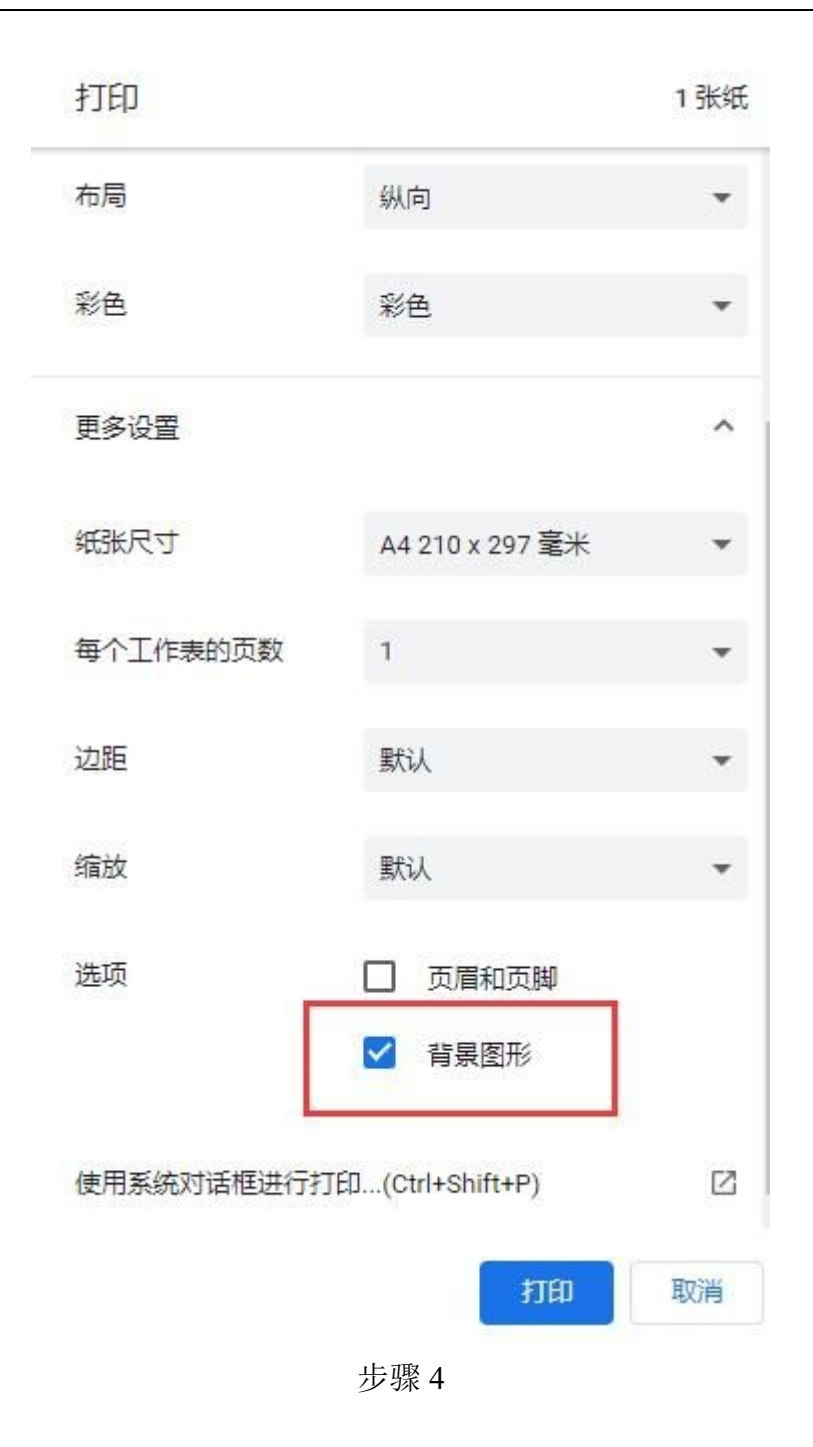

# 3. 客服答疑

请关注"江苏大讲堂"微信公众号。在线客服答疑时间:考试期间工作日 9:00—17:30。

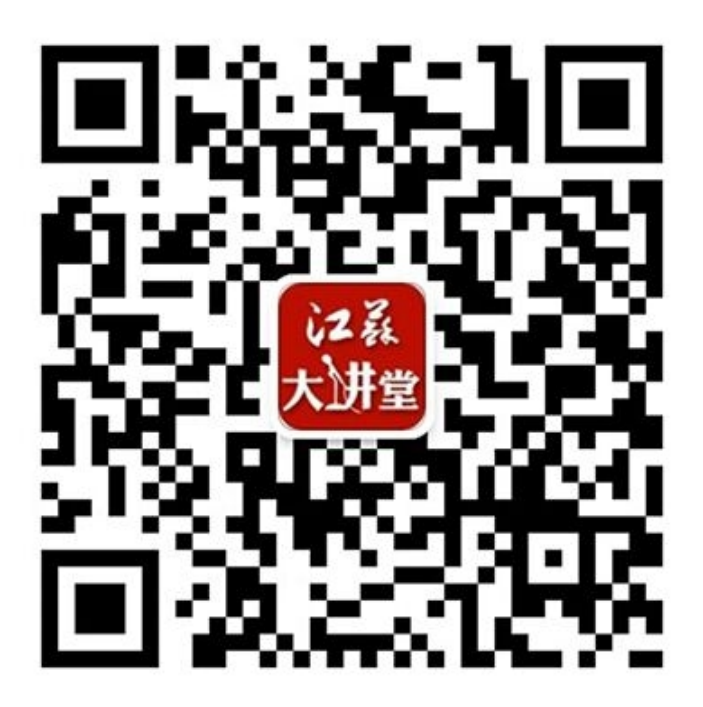

扫描二维码关注微信公众号